iMX RT Developer's Kit - Program Dev. Guide

Copyright 2021 © Embedded Artists AB

# iMX RT Developer's Kit Program Development Guide

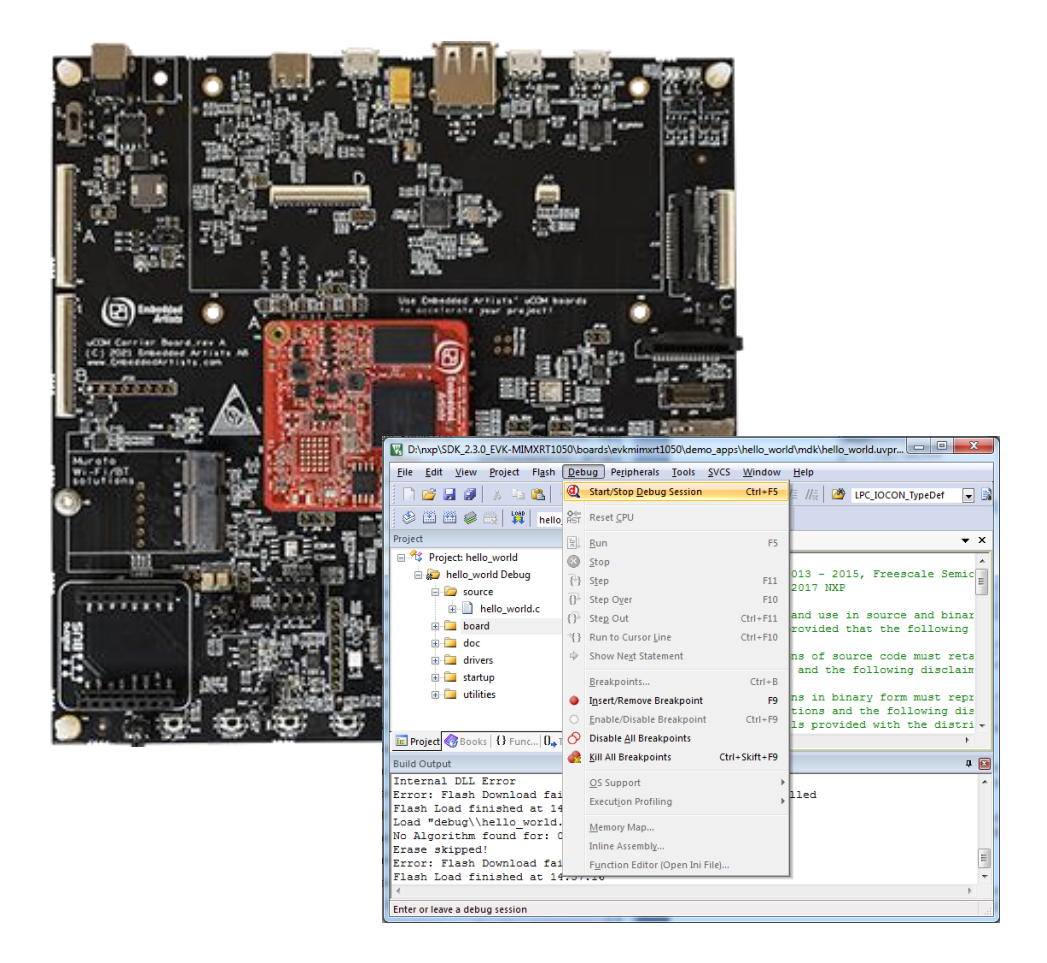

Get Up-and-Running Quickly and Start Developing Your Application on Day 1!

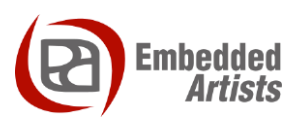

#### **Embedded Artists AB**

Rundelsgatan 14 211 36 Malmö Sweden

https://www.EmbeddedArtists.com

#### Copyright 2021 © Embedded Artists AB. All rights reserved.

No part of this publication may be reproduced, transmitted, transcribed, stored in a retrieval system, or translated into any language or computer language, in any form or by any means, electronic, mechanical, magnetic, optical, chemical, manual, or otherwise, without the prior written permission of Embedded Artists AB.

#### Disclaimer

Embedded Artists AB makes no representation or warranties with respect to the contents hereof and specifically disclaim any implied warranties or merchantability or fitness for any particular purpose. Information in this publication is subject to change without notice and does not represent a commitment on the part of Embedded Artists AB.

#### Feedback

We appreciate any feedback you may have for improvements on this document. Please send your comments to support@EmbeddedArtists.com.

#### Trademarks

All brand and product names mentioned herein are trademarks, services marks, registered trademarks, or registered service marks of their respective owners and should be treated as such.

### **Table of Contents**

| 1    | Document Revision History                   | 5  |
|------|---------------------------------------------|----|
| 2    | Get Started with Program Development        | 6  |
| 2.1  | Downloading the SDK                         | 6  |
| 2.2  | About the SDK                               | 7  |
| 2.3  | Preparing the Hardware                      | 7  |
| 2.4  | Getting Started with a Specific IDE         | 7  |
| 3    | Getting Started with Keil uVision/MDK       | 9  |
| 3.1  | Install the SDK                             | 9  |
| 3.2  | Install CMSIS Device Pack                   | 9  |
| 3.3  | Build an Example Application                | 10 |
| 3.4  | Run an Example Application                  | 11 |
| 4    | Getting Started with IAR Embedded Workbench | 13 |
| 4.1  | Install the SDK                             | 13 |
| 4.2  | Build an Example Application                | 13 |
| 4.3  | Run an Example Application                  | 14 |
| 5    | Getting Started with NXP MCUXpresso IDE     | 16 |
| 5.1  | Install the SDK                             | 16 |
| 5.2  | Build an Example Application                | 16 |
| 5.3  | Run an Example Application                  | 18 |
| 5.4  | Target Memory                               | 19 |
| 5.5  | Troubleshooting                             | 23 |
| 6    | Debug Interface                             | 24 |
| 6.1  | J-LINK/J-TRACE Support                      | 24 |
| 6.1. | 1 Install J-LINK Software                   | 24 |
| 6.1. | 2 MCUXpresso                                | 24 |
| 6.1. | 3 Keil uVision                              | 25 |
| 7    | Standalone Program Download                 | 27 |
| 7.1  | Install the Required Software               | 27 |
| 7.2  | Prepare the Program to Flash                | 27 |
| 7.3  | Booting an Unsigned Image                   | 28 |
| 7.4  | Booting an Authenticated or Encrypted Image | 30 |
| 8    | Terminal Application Setup                  | 31 |
| 8.1  | UART-to-USB Bridge                          | 31 |
| 8.2  | Terminal Application on the PC              | 31 |
| 8.2. | 1 Tera Term Terminal Emulation Application  | 32 |
| 8.2. | 2 PuTTY terminal emulation application      | 33 |

| 9 I  | Booting from External Memory  | 35 |
|------|-------------------------------|----|
| 10   | Troubleshooting               | 38 |
| 10.1 | Cannot debug / download       | 38 |
| 11   | Things to Note                | 40 |
| 11.1 | ESD Precaution                | 40 |
| 11.2 | General Handling Care         | 40 |
| 11.3 | OTP Fuse Programming          | 40 |
| 12   | Disclaimers                   | 41 |
| 12.1 | Definition of Document Status | 42 |

# **1** Document Revision History

| Revision | Date       | Description                                                         |
|----------|------------|---------------------------------------------------------------------|
| PA1      | 2020-03-03 | First release                                                       |
| PA2      | 2021-03-07 | Moved troubleshooting section                                       |
| PA3      | 2021-12-02 | Updated Standalone Program Download section. Minor version updates. |

### **2** Get Started with Program Development

This chapter contains information about how to get started with program development on the iMX RT Developer's Kit. The document covers the following kits:

#### Kit (and MCU)

iMX RT1064 Developer's Kit

iMX RT1166 Developer's Kit

#### iMX RT1176 Developer's Kit

## Note that the *iMX RT1052/RT1062 OEM Developer's Kit* is not covered in this document. There is a separate document for that kit.

Most of the examples in this document refer to the *iMX RT1176 Developer's Kit* (and associated *iMX RT1176 uCOM* board). For other kits/MCUs, the paths and names may change slightly but it will be obvious where the changes are.

To start program development, you need the following things, all of them:

- Patched version of MCUXpresso SDK this is a package of sample software from NXP that has been patched by Embedded Artists to work with the *iMX RT Developer's Kit*. The zip-file can be downloaded from http://imx.embeddedartists.com.
- 2. Integrated Development Environment (IDE)
  - a. NXP MCUXpresso, Keil uVision/MDK and IAR Embedded Workbench. Update to latest version of respective IDE.
  - b. Programming of the flash is also supported via NXP's *MCUXpresso Secure Provisioning Tools* standalone application, but it is not a suitable tool to use during program development.
- JTAG probe to be able to download the application to SRAM, SDRAM or the flash memory and in general to be able to debug - set breakpoints, inspect memory, etc.
  - a. The low-cost MCU-Link (Pro) or LPC-Link2 are excellent choices. Keil ULINK2 and ULINKplus, as well as Segger JLINK, are also excellent debug probes.
  - b. Technically it is possible to program/flash without a JTAG probe (via NXP's MCUXpresso Secure Provisioning Tools application), but it is strongly recommended to use the proper tool for debugging - i.e., use a JTAG probe!
- 4. And of course, the *iMX RT Developer's Kit*!

#### 2.1 Downloading the SDK

Starting with SDK version 2.8.6 and going forward, Embedded Artists has published a version of the SDK that has already been patched to work with the *iMX RT Developer's Kit*. The file can be downloaded from http://imx.embeddedartists.com and will have a filename like

ea<mcu>\_sdk\_<version>\_<date>.zip

#### 2.2 About the SDK

NXP's SDK builder (https://mcuxpresso.nxp.com/en/) was used to generate an SDK.

Depending on which options are selected it limits the number of examples that can be downloaded. The SDK with the broadest set of examples is the **Windows/All IDEs/All Examples** and that is the combination that was selected for the patched SDK. SDK builder for 2.8.6 forced a choice between FreeRTOS or Azure RTOS and in that case FreeRTOS was selected. Starting with 2.9.0 the SDKs have support for both operating systems.

In general, this is what has been patched (see the release notes for more detail):

- The memory configuration (e.g., size of SDRAM) is changed to match the iMX RT Developer's Kit
- The flash configuration (e.g., size/model/make) is changed to match the iMX RT Developer's Kit. This includes changes to selected flash algorithms and flash headers
- Use of I2C busses, UARTs and pinning is changed where needed
- Buttons and LEDs are remapped to work on the iMX RT Developer's Kit
- Drivers for peripherals unique to the iMX RT Developer's Kit are added. This includes for example
  - GPIO Expander PCA6416
  - PWM Expander PCA9530
  - o EEPROM for MAC address
- LWIP projects are modified to read the MAC address

This has been added:

- Wi-Fi/Bluetooth support is extended to support a larger selection of Embedded Artists' M.2 wireless modules.
- HDMI display support is added if it can be supported by the MCU
- Parallel RGB display support is added if it can be supported by the MCU

This has been removed:

All projects for the expansion board AGM01

#### 2.3 **Preparing the Hardware**

Please follow the instructions on the getting started page for the iMX RT Developer's Kit to power the board and connect to the console (UART-to-USB bridge).

https://www.embeddedartists.com/getting-started-with-ucom-developers-kit/

#### 2.4 Getting Started with a Specific IDE

The following chapters will describe how to get started with a number of different IDEs.

Chapter 3 describes Keil uVision/MDK.

Chapter 4 describes IAR Embedded Workbench.

Chapter 5 describes NXP MCUXpresso.

### 3 Getting Started with Keil uVision/MDK

This section is a guide to open, build and debug an example application from the SDK that was downloaded in 2.1 using Keil uVision/MDK. It is assumed that you have this development environment installed on your computer.

#### 3.1 Install the SDK

Unpack the SDK zip file that was downloaded in 2.1 somewhere on the local file system. It is suggested to use a very short path as the SDK has a deep folder structure and a too long path can cause problem in Windows.

The folder that the SDK is unpacked into will be referred to as **<install\_dir>** in the following sections.

#### 3.2 Install CMSIS Device Pack

After the MDK tools are installed, Cortex Microcontroller Software Interface Standard (CMSIS) device packs must be installed to fully support the device from a debug perspective. These packs include things such as memory map information, register definitions and flash programming algorithms.

In most cases, if you open one of the projects from the unpacked SDK in Keil uVision, it will detect if the CMSIS pack is needed and ask if it should be downloaded/installed. Accept it and let it be installed.

Note that this could take a long time (~20 minutes) but it is a onetime operation so don't abort and let it complete.

In the rare cases where Keil uVision cannot detect the package automatically for you, follow these steps to install the CMSIS pack manually.

- 1. Start Keil uVision
- 2. Start the Pack Installer tool with this button on the toolbar:
- 🛞
- Browse to the device tree to the left and locate the device (for example NXP→MIMXRT1176→MIMXRT1176xxxxx or similar for other MCUs) and then locate the package in the right side with a \_DFP in the name and click the Install button next to it. Note that the button in the image below has "Update" as the package has already been installed.

| 🚳 Pack Installer - C:\Users\'''\AppData\               | Local\Arm\Packs |                         |          |                          | -       |         | × |
|--------------------------------------------------------|-----------------|-------------------------|----------|--------------------------|---------|---------|---|
| <u>F</u> ile <u>P</u> acks <u>W</u> indow <u>H</u> elp |                 |                         |          |                          |         |         |   |
| C Device: NXP - MIMXRT1176xxxxx                        |                 |                         |          |                          |         |         |   |
| Devices Boards                                         | <u>م</u>        | Packs Examples          |          |                          |         |         | Þ |
| Search: 1176 • 🗙 💽                                     | 3               | Pack                    | Action   | Description              |         |         |   |
| Device /                                               | Summary         | - Device Specific       | 2 Packs  | MIMXRT1176xxxxx select   | ed      |         |   |
| E All Devices                                          | 3 Devices       | INVD-MIMXRT1170-EVK_BSP | Install: | Board Support Pack for E | VKMIM   | XRT1170 |   |
| NXP                                                    | 3 Devices       | ■ NXP::MIMXRT1176_DFP   | 🚸 Update | Device Family Pack for M | IIMXRT1 | 176     |   |
|                                                        | 3 Devices       | i Generic               | 50 Packs |                          |         |         |   |
| MIMXRT1176xxxxx                                        | Devices         |                         |          |                          |         |         |   |
|                                                        |                 |                         |          |                          |         |         |   |
|                                                        |                 |                         |          |                          |         |         |   |
|                                                        |                 |                         |          |                          |         |         |   |
| 1                                                      |                 |                         |          |                          |         |         |   |

 Note that this operation can take a very long time to complete (~20 minutes) so don't abort if it looks like the installer has frozen.

#### 3.3 **Build an Example Application**

The following steps will guide you through opening the hello world application for the Cortex-M7 core of the iMX RT1176. These steps may change slightly for other MCUs and other example applications as some of these applications may have additional layers of folders in their path. Note that the Keil uVision workspace files are always placed in subfolders named mdk/ so look for that.

Open the desired example application either by double clicking the .uvmpw file in the explorer or by 1. starting Keil uVision and selecting Project->Open Project... from the menu. The hello world example has this path:

```
<install dir>boards/evkmimxrt1170/demo apps/hello world/cm7/
mdk/hello world demo cm7.uvmpw
```

Customize the project. For projects using a display this includes selecting which display to use, for networking projects it may include setting the IP number/netmask, for Wi-Fi projects it includes selecting which M.2 module to use and which Wi-Fi network to connect to.

These settings are handled differently for different SDK versions and different MCUs so consult the readme.txt file available in the docs/ folder of each example for information.

3. Select the desired build target from the drop-down. For this example, select the "debug" target.

|    | hello_world_demo_cm7 (🔽 🖧 🛔 🖶 🗇 🕸            |   |
|----|----------------------------------------------|---|
|    | hello world demo cm7 debug                   |   |
| -  | hello_world_demo_cm7 flexspi_nor_debug       |   |
|    | hello_world_demo_cm7 sdram_debug             |   |
| ı, | hello_world_demo_cm7 flexspi_nor_sdram_debug |   |
| 1  | hello_world_demo_cm7 sdram_txt_debug         |   |
| þ  | hello_world_demo_cm7 ram_0x1400_debug        |   |
|    | hello_world_demo_cm7 release                 |   |
| ١  | hello_world_demo_cm7 flexspi_nor_release     |   |
|    | hello_world_demo_cm7 sdram_release           | ~ |

The target name indicates from where the application is executing, see table below. Release targets have a higher compiler optimization degree making the target less suitable for debugging. Available targets differ from example to example but here are some of the more common ones.

| <project> sdram_debug<br/><project> sdram_release</project></project>                         | The application runs in internal SRAM but with data in external SDRAM                                   |
|-----------------------------------------------------------------------------------------------|----------------------------------------------------------------------------------------------------|
| <project> sdram_txt_debug<br/><project> sdram_txt_release</project></project>                 | The application runs in external SDRAM but with data in internal SRAM                                   |
| <project> debug<br/><project> release</project></project>                                     | The application runs in internal SRAM                                                                   |
| <project> flexspi_nor_debug<br/><project> flexspi_nor_release</project></project>             | The application runs in external flash, which must be programmed before use.                            |
| <project> flexspi_nor_sdram_debug<br/><project> flexspi_nor_sdram_release</project></project> | The application runs in external flash and use SDRAM. The external flash must be programmed before use. |

Note that each of the targets have its own set of options so changing for example include path in

one target does not affect the other targets.

4. To build the demo project, select the "Rebuild" button, highlighted in red.

😵 🕮 🏙 🗳 👻 🔛 🛛 🗱 🛛 hello\_world flexspi\_nor\_ 🗨

5. The build will complete without errors.

```
      Build Output
      4

      Build Project 'hello_world_demo_cm7' - Target 'hello_world_demo_cm7 debug'
      ^

      compiling hello_world.c...
      1inking...

      Program Size: Code=13416 RO-data=3864 RW-data=8 ZI-data=526472
      ^

      "debug\hello_world_demo_cm7.out" - 0 Error(s), 0 Warning(s).
      _

      Build Time Elapsed: 00:00:01
      _

      _
```

#### 3.4 Run an Example Application

To download and run the application, perform these steps:

- 1. Prepare the hardware as described in chapter 2.3 and power it on.
- Open the terminal application on the PC, such as TeraTerm or PuTTY, and connect to the virtual COM port. Configure the terminal with 115200 baud, 8N1.
   You can alter the baud rate by searching for the BOARD\_DEBUG\_UART\_BAUDRATE define in file: board.h
- Select the Debug menu and then Start/Stop Debug Session, or simply press Ctrl+F5. The application will then be downloaded into SRAM.

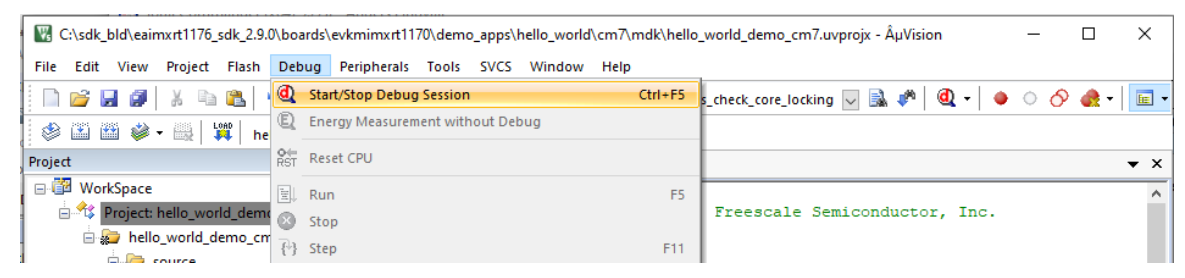

4. Run the code by clicking the "Run" button (or tress F5) to start the application.

| RST       | 🖟 🕙   🕑 🗗 🔍                  |  |  |  |  |  |
|-----------|------------------------------|--|--|--|--|--|
| Registers | n 🕅                          |  |  |  |  |  |
| Register  | ter Start code execution     |  |  |  |  |  |
| - Core    | 0.0000000                    |  |  |  |  |  |
|           | 0 0x00000965<br>1 0x1FFF0440 |  |  |  |  |  |

5. The hello\_world application is now running, and a banner is displayed on the terminal. If this is not true, check your terminal settings and connections.

| 📒 Ci         | OM24         | - Tera Te     | erm VT           |                |              | x |
|--------------|--------------|---------------|------------------|----------------|--------------|---|
| <u>F</u> ile | <u>E</u> dit | <u>S</u> etup | C <u>o</u> ntrol | <u>W</u> indow | <u>H</u> elp |   |
| hello n      | uorld.       |               |                  |                |              |   |
|              |              |               |                  |                |              | - |

### 4 Getting Started with IAR Embedded Workbench

This section is a guide to open, build and debug an example application from the SDK that was downloaded in 2.1 using IAR Embedded Workbench. It is assumed that you have this development environment installed on your computer.

#### 4.1 Install the SDK

Unpack the SDK zip file that was downloaded in 2.1 somewhere on the local file system. It is suggested to use a very short path as the SDK has a deep folder structure and a too long path can cause problem in Windows.

The folder that the SDK is unpacked into will be referred to as **<install\_dir>** in the following sections.

#### 4.2 Build an Example Application

The following steps will guide you through opening the hello\_world application for the Cortex-M7 core of the iMX RT1176. These steps may change slightly for other example applications as some of these applications may have additional layers of folders in their path. Note that the IAR Embedded Workbench workspace files are always placed in subfolders named **iar**/ so look for that.

 Open the desired example application either by double clicking the .eww file in the explorer or by starting IAR Embedded Workbench and selecting File->Open Workspace... from the menu. The hello world example has this path:

<install\_dir>boards/evkmimxrt1170/demo\_apps/hello\_world/cm7/ iar/hello\_world\_demo\_cm7.eww

 Customize the project. For projects using a display this includes selecting which display to use, for networking projects it may include setting the IP number/netmask, for Wi-Fi projects it includes selecting which M.2 module to use and which Wi-Fi network to connect to.

These settings are handled differently for different SDK versions and different MCUs so consult the readme.txt file available in the docs/ folder of each example for information.

Select the desired build target from the drop-down.
 For this example, select the "debug" target.

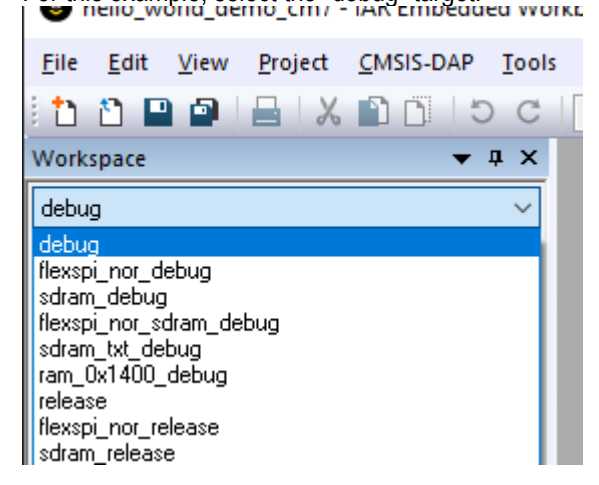

The target name indicates from where the application is executing, see table below. The name also indicates if it is a release or debug target. Release targets have a higher compiler optimization degree making the target less suitable for debugging. Available targets differ from example to example but here are some of the more common ones.

| sdram_debug<br>sdram_release                         | The application runs in internal SRAM but with data in external SDRAM                                   |
|------------------------------------------------------|----------------------------------------------------------------------------------------------------|
| sdram_txt_debug<br>sdram_txt_release                 | The application runs in external SDRAM but with data in internal SRAM                                   |
| debug<br>release                                     | The application runs in internal SRAM                                                                   |
| flexspi_nor_debug<br>flexspi_nor_release             | The application runs in external flash, which must be programmed before use.                            |
| flexspi_nor_sdram_debug<br>flexspi_nor_sdram_release | The application runs in external flash and use SDRAM. The external flash must be programmed before use. |

Note that the target has its own set of options so changing for example include path in one target does not affect the other targets.

4. To build the demo application, click the "Make" button, highlighted in red below.

| hello_world_demo_cm7 - IAR Er                       | mbedd | led Worl | kbench IDE     | - Arm 8      | .50.6 |   |     |               |   |     |   |   |   |     |              |
|-----------------------------------------------------|-------|----------|----------------|--------------|-------|---|-----|---------------|---|-----|---|---|---|-----|--------------|
| <u>File</u> Edit <u>V</u> iew Project <u>C</u> MSIS | S-DAP | Tools    | <u>W</u> indow | <u>H</u> elp |       |   |     |               |   |     |   |   |   |     |              |
| i 🗅 🗅 🔛 🕋 i 🖴 i 🗶 🛍 C                               | ) (   | C        |                |              | - <   | Q | > : | <b>\$ ►</b> Ξ | < | • > | < | > | 0 | = ( | <b>)</b> • ( |
| Workspace                                           | •     | φ×       |                |              |       |   |     |               |   |     |   |   |   |     |              |
| flexspi_nor_debug                                   |       | $\sim$   |                |              |       |   |     |               |   |     |   |   |   |     |              |
| Files                                               | ø     | •        |                |              |       |   |     |               |   |     |   |   |   |     |              |
| 🗆 🌒 hello_world_demo_c                              | ~     | - 11     |                |              |       |   |     |               |   |     |   |   |   |     |              |
| ⊨ 🖬 🛋 board                                         |       |          |                |              |       |   |     |               |   |     |   |   |   |     |              |
| ⊨ 🖬 🛋 CMSIS                                         |       |          |                |              |       |   |     |               |   |     |   |   |   |     |              |
| 🛛 🛏 🖬 component                                     |       |          |                |              |       |   |     |               |   |     |   |   |   |     |              |
| -⊞ 🛋 device                                         |       |          |                |              |       |   |     |               |   |     |   |   |   |     |              |
| -⊞ 🛋 doc                                            |       |          |                |              |       |   |     |               |   |     |   |   |   |     |              |
| 📙 🖵 🛑 drivers                                       |       |          |                |              |       |   |     |               |   |     |   |   |   |     |              |

5. The build will complete without errors

#### 4.3 Run an Example Application

To download and run the application, perform these steps:

- 1. Prepare the hardware as described in chapter 2.3 and power it on.
- Open the terminal application on the PC, such as TeraTerm or PuTTY, and connect to the virtual COM port. Configure the terminal with 115200 baud, 8N1.
   You can alter the baud rate by searching for the BOARD\_DEBUG\_UART\_BAUDRATE define in file: board.h

3. Click the "Download and Debug" button to download the application to the target.

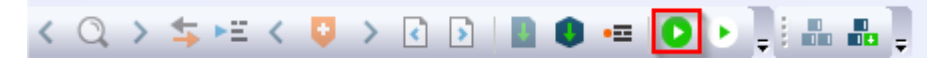

- 4. The application is then downloaded to the target and automatically runs to the main() function.
- 5. Run the code by clicking the "Go" button to start the application.

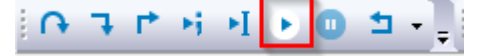

6. The hello\_world application is now running, and a banner is displayed on the terminal. If this is not true, check your terminal settings and connections.

| Putty        |          |
|--------------|----------|
| Hello World! | <b>*</b> |
|              |          |
|              |          |
|              |          |
|              | ÷        |

### 5 Getting Started with NXP MCUXpresso IDE

This section is a guide to open, build and debug an example application using NXP MCUXpresso IDE. It is assumed that you have this development environment installed on your computer.

#### 5.1 Install the SDK

MCUXpresso requires the SDK to be installed before it can be used. To do that start MCUXpresso and then drag-n-drop the SDK zip file that was downloaded in 2.1 to the "Installed SDKs" tab in MCUXpresso:

| 🕅 Installed SDKs 🛛 🔲 Pro       | operties 🖹 Problems      | 📃 Console 🛯 🖉 Termi        | inal 📑 Image Info                                                    | 🙀 Debugger Console 🛛 🗁        |
|--------------------------------|--------------------------|----------------------------|----------------------------------------------------------------------|-------------------------------|
|                                |                          |                            |                                                                      | 🔀 🍛 🗞                         |
| 🕅 Installed SDKs               |                          |                            |                                                                      |                               |
| To install an SDK, simply drag | and drop an SDK (zip fil | e/folder) into the 'Instal | led SDKs' view. [Com                                                 | mon 'mcuxpresso' folder]      |
| Installed SDKs Available B     | oards Available Devices  |                            |                                                                      |                               |
| Name                           | SDK Version              | Manifest Ve                | ersi Location                                                        |                               |
| SDK_2.x_MIMXRT1052             | 2xxxxB_EA 2.8.6 (411 2   | 020-11-23) <b>3.6.0</b>    | 👰 <commor< td=""><td>&gt;\eaimxrt1052_sdk_2.8.6_freer</td></commor<> | >\eaimxrt1052_sdk_2.8.6_freer |
| H SDK 2.x MIMXRT1062     H     | 2xxxxA EA 2.8.6 (411.2   | 020-11-23) 3.6.0           | _ Commor                                                             | >\eaimxrt1062 sdk 2.8.6 freer |
|                                |                          |                            | 12                                                                   |                               |

During the installation MCUXpresso will make a copy of the zip file that you drag-n-dropped so it is ok to delete it afterwards if you don't need it for one of the other IDEs.

#### 5.2 Build an Example Application

The following steps will guide you through opening the hello\_world application from the SDK.

- 1. Install the SDK as described in section 5.1 if you have not done so already
- 2. Click the "Import SDK example(s)..." link in the Quickstart Panel

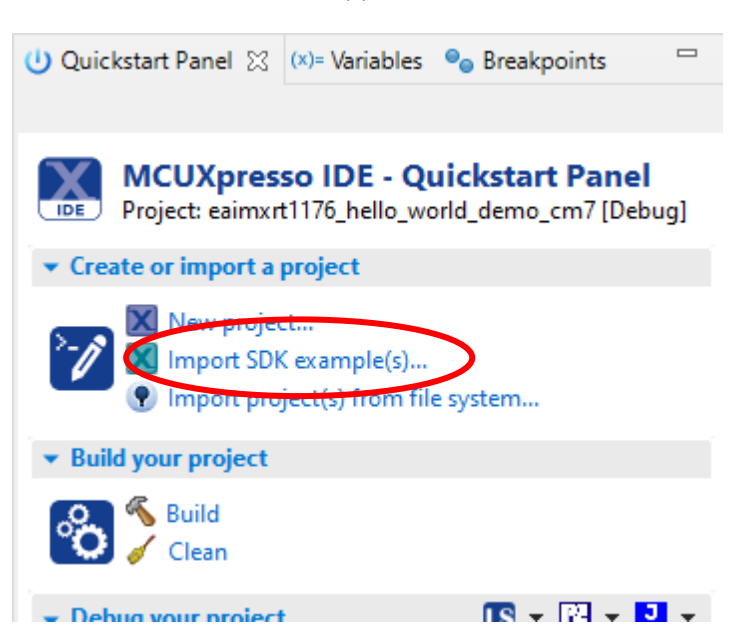

3. Select the iMX RT Developer's Kit (in this case the eaimxrt1176). Click Next to go to the project selector.

| X SDK Import Wizard                                                                                                    |                                                                                                    |                               |                   |                | _                             |              |
|----------------------------------------------------------------------------------------------------|----------------------------------------------------------------------------------------------------|-------------------------------|-------------------|----------------|-------------------------------|--------------|
| <ol> <li>Importing project(s) for device: MIMX</li> </ol>                                                                                                    | RT1176xxxxx using board: EA-IMXRT1176                                                                                  |                               |                   |                | NP                            | G            |
| Board and/or Device se                                                                                                    | lection page                                                                                                    |                               |                   |                |                               |              |
| ✓ SDK MCUs                                                                                                    | Available boards                                                                                                    |                               |                   |                | 1                             |              |
| Submitted     Submitted     Submitted | Available boards<br>Please select an available board for your project.<br>Supported boards for device: MIMXRT1176xxxxx | SDKs for selected MCU<br>Name | SDK Version 1     | Vanifest Ve    | Location                      |              |
| on ARM® Cortex®-                                                                                                    | M4 Core and ARM® Cortex ®-M7 Core                                                                                      | UK_2.X_IVIIMIXRTTT/bxxxxx     | 2.9.0 (447 2021 3 | 5.8.0 .        | ,₩ <common>\eaimxrt1</common> | 170_sak_2.9. |
|                                                                                                    |                                                                                                    |                               |                   |                |                               |              |
| (?)                                                                                                    |                                                                                                    |                               | < <u>B</u> ack    | <u>N</u> ext > | <u>F</u> inish                | Cancel       |

4. Select the hello\_world example for Cortex-M7 (ends in \_cm7) and make sure to switch from Semihost to UART for the SDK Debug Console.

| 🔀 SDK Import Wizard                                                                                                    |                                                                                                    |         |                 |
|----------------------------------------------------------------------------------------------------|----------------------------------------------------------------------------------------------------|---------|-----------------|
| A The source from the SDK will be copied into the workspace. If you want to use linked files                                                                                                    | , please unzip the 'SDK_2.x_MIMXRT1176xxxxx_EA' SDK.                                                                                                    |         | G               |
| Import projects                                                                                                    |                                                                                                    |         |                 |
| Project name prefix: eaimxrt1176                                                                                                    | × Project name suffix:                                                                                                    |         |                 |
| Use default location                                                                                                    |                                                                                                    |         |                 |
| Location: C:\temp\2021-02-08_rtsdk\work\2.9.0\ws05\eaimxrt1176                                                                                                    |                                                                                                    |         | B <u>r</u> owse |
| Project Type                                                                                                    | Project Options                                                                                                    |         |                 |
| C Project O C++ Project O C Static Library O C++ Static Library                                                                                                    | SDK Debug Console ○ Set fihost                                                                                                    |         |                 |
| Examples                                                                                                    |                                                                                                    | ک 🗹 🖆   | 🖌 🖻 🖻           |
| type to filter                                                                                                    |                                                                                                    |         |                 |
| Name      Bubble_peripheral_cm4     bubble_peripheral_cm7     secompass_cm4     compass_cm4     secompass_cm7     for hello_world_demo_cm2     for hello_world_demo_cm7     for hello_world_vitual_com.cm4     for hello_world_vitual_com.cm7     sited_pbinky_cm4     sited_binky_cm4     filed_binky_cm4     fil | Description<br>The bubble level demo demonstrates basic usage of the on-board accelerometer to imple<br>The bubble level demo demonstrates basic usage of the on-board accelerometer to imple<br>The E-Compass demo application demonstrates the use of the FXOS8700 sensor. The tilt-c.<br>The F-Compass demo application demonstrates the use of the FXOS8700 sensor. The tilt-<br>The HelloWorld demo prints the "Hello World" string to the terminal using the SDK UART<br>The HelloWorld Virtual Com demonstrates the use of virtual com to print the "Hello World" str.<br>The HelloWorld Virtual Com demonstrates usage of the IEE and IEE APC driver. The Inlin<br>The IEE APC demo application demonstrates usage of the IEE and IEE APC driver. The Inlin<br>The IEE APC demo application provides a sanity check for the new SDK build environm<br>The LED Blinky demo application provides a sanity check for the new SDK build environm<br>This demo application demonstrates the use of the LPADC to sample the analog signal. In<br>The lepade sample rate count demo application can be used to measure ADC's sample rate.<br>The lepade monstrates the courd of the PMSM.<br>The PMSM.<br>The Power mode switch demo application demonstrates the use of the use soft to measure ADC's sample rate.<br>The lepade sample rate count demo application can be used to measure ADC's sample rate. | Version | ×<br>>          |
| 0                                                                                                    | < <u>B</u> ack <u>N</u> ext > <u>F</u> inist                                                                                                    |         | Cancel          |

- 5. Click finish to have MCUXpresso import and set up the selected project.
- 6. Click Build in the Quickstart Panel

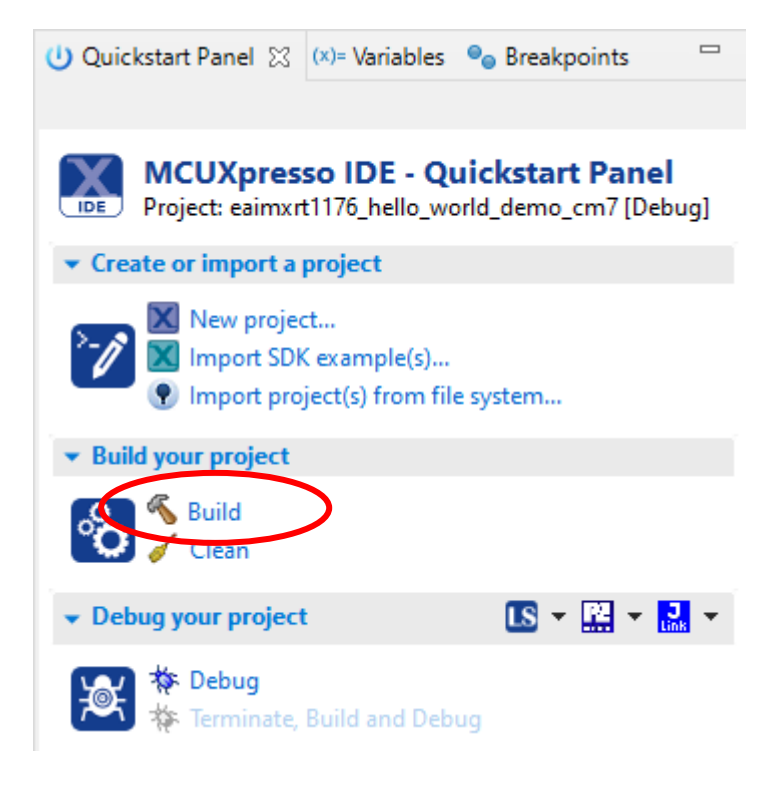

7. The build will complete without errors

#### 5.3 Run an Example Application

To download and run the application, perform these steps:

- 1. Prepare the hardware as described in chapter 2.3 and power it on.
- Open the terminal application on the PC, such as TeraTerm or PuTTY, and connect to the virtual COM port. Configure the terminal with 115200 baud, 8N1.
   You can alter the baud rate by searching for the BOARD\_DEBUG\_UART\_BAUDRATE define in file: board.h

- Page 19
- 3. Click the "Debug" button in the Quickstart Panel to download the application to the target.

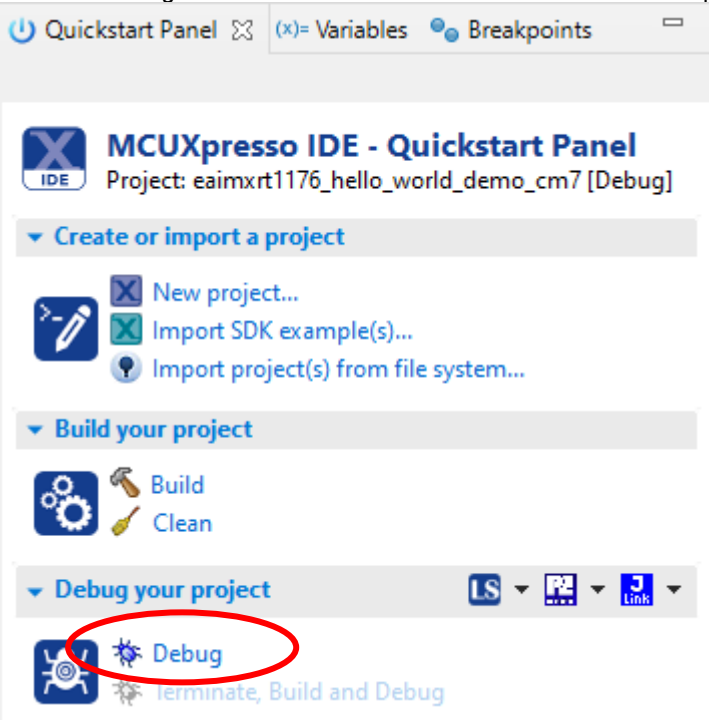

- 4. The application is then downloaded to the target and automatically runs to the main() function.
- 5. Run the code by clicking the "Resume" button to start the application.

| Ticib   |  |    |   |   |    |
|---------|--|----|---|---|----|
| ) 🗕 📃 🔪 |  | 59 | ₽ | P | .e |

6. The hello\_world application is now running, and a banner is displayed on the terminal. If this is not true, check your terminal settings and connections.

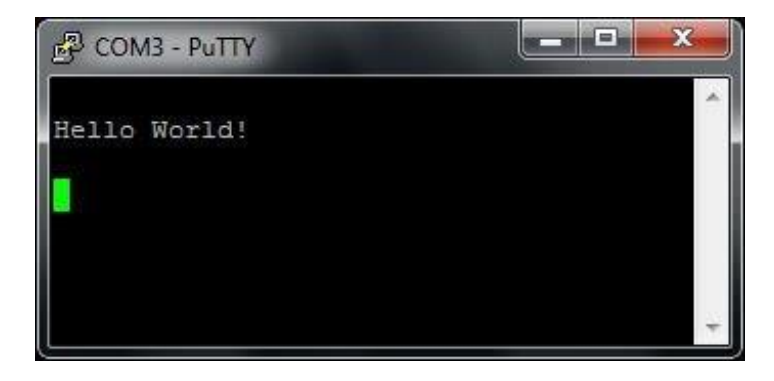

#### 5.4 Target Memory

Almost all examples for MCUXpresso are setup to run from flash. If the flash is used, or not, can be seen when compiling:

| 🎁 Installed SDKs 🔲 Prop                       | oerties 🔝 Problem   | s 📮 Console  | 🛛 🧬 Terminal 📑    |
|-----------------------------------------------|---------------------|--------------|-------------------|
|                                               |                     |              | Ŷ                 |
| CDT Build Console [eaimxrt                    | 1176_hello_world_de | mo_cm7]      |                   |
| Building target: eaim<br>Invoking: MCU Linker | xrt1176_hello_w     | orld_demo_cm | 7.axf             |
| arm-none-eabi-gcc -no                         | ostdlib -Xlinker    | -Map="eaimx  | rt1176_hello_worl |
| Memory region                                 | Used Size Reg       | ion Size %a  | ge Used           |
| BOARD_FLASH:                                  | 33580 B             | 16 MB        | 0.20%             |
| BOARD_SDRAM:                                  | 8520 B              | 16 MB        | 0.05%             |
| NCACHE REGION:                                | 0 GB                | 16 MB        | 0.00%             |
| SRAM DTC cm7:                                 | 0 GB                | 256 KB       | 0.00%             |
| SRAM ITC cm7:                                 | 0 GB                | 256 KB       | 0.00%             |
| SRAM OC1:                                     | 0 GB                | 512 KB       | 0.00%             |
| SRAM OC2:                                     | 0 GB                | 512 KB       | 0.00%             |
| SRAM OC ECC1:                                 | 0 GB                | 64 KB        | 0.00%             |
| SRAM OC ECC2:                                 | 0 GB                | 64 KB        | 0.00%             |
| Finished building tar                         | get: eaimxrt117     | 6_hello_worl | d_demo_cm7.axf    |

To run the program in RAM/SDRAM (if it is small enough to fit):

1. Open the Project -> Properties menu and navigate to MCU Settings

| Properties for eaimxrt1176_hel                                                                                                    | llo_world_demo_cm                                                                                                    | 7                                                                                                 |                                |             |                                                                                                    |                                                                                                    |                |             | ×           |
|----------------------------------------------------------------------------------------------------|----------------------------------------------------------------------------------------------------|---------------------------------------------------------------------------------------------------|--------------------------------|-------------|----------------------------------------------------------------------------------------------------|----------------------------------------------------------------------------------------------------|----------------|-------------|-------------|
| type filter text ×                                                                                                    | MCU settings                                                                                                    |                                                                                                   |                                |             |                                                                                                    |                                                                                                    |                | ⇔ - ⇔       | <b>₩</b> 00 |
| <ul> <li>Resource</li> <li>Builders</li> <li>C/C++ Build</li> <li>Build Variables</li> <li>Environment</li> </ul>                         | Avai                                                                                                    | lable parts                                                                                       |                                |             |                                                                                                    |                                                                                                    |                |             |             |
| C/C++ General<br>Git<br>MCUXpresso Config Tools<br>Project Natures<br>Project References<br>Run/Debug Settings<br>Task Tags<br>Validation | <ul> <li>SDK MCUs</li> <li>MCUs from insvisit mcuxpress</li> <li>SDKs.</li> <li>NXP MIMXR</li> <li>LPC55xx</li> <li>MIMXRT1</li> <li>MIMXRT1</li> <li>MIMXRT1</li> <li>MIMXRT1</li> <li>MIMXRT1</li> <li>MIMXRT1</li> </ul> | talled SDKs. Please<br>so.nxp.com to obt<br>T1176xxxxx<br>050<br>060<br>064<br>170<br>RT1176xxxxx | e click above<br>ain additiona | c or<br>al  | Prein:<br>MCUs from<br>part supp<br>Target<br>CTN<br>LPC<br>LPC | stalled MCUs<br>om preinstalled<br>bort<br>Nxxx<br>C1102<br>C112x<br>C112x<br>C112x<br>C112x<br>C112x<br>C112x<br>C112x<br>C112x<br>C112x<br>C110x<br>C110x | I LPC and ge   | neric Corte | x-M         |
|                                                                                                    | Target architectu Target architectu Preserve me Preserve pro Memory detai Default LinkS                                                                                                    | rre:<br>mory configuratic<br>ject configuration<br>Is (MIMXRT1176)<br>erver Flash Driver          | on<br>coccc)*                  |             | cortex-m                                                                                                    | 7                                                                                                    |                | Browse,     |             |
|                                                                                                    | Time                                                                                                    | Name                                                                                              | Alias                          | Lo          | ration                                                                                                    | Size                                                                                                    | Driver         |             |             |
|                                                                                                    | Flash                                                                                                    |                                                                                                   | Flash                          | 0x3         | 20000000                                                                                                    | 0x1000000                                                                                                    | MIMXRT1        |             |             |
|                                                                                                    | RAM                                                                                                    | BOARD SD                                                                                          | RAM                            | 0x8         | 0000000                                                                                                    | 0x1000000                                                                                                    | TVIII VIZART I | <br>•       |             |
|                                                                                                    | RAM                                                                                                    | NCACHE                                                                                            | RAM2                           | 0x8         | 31000000                                                                                                    | 0x1000000                                                                                                    |                |             | _           |
|                                                                                                    | RAM                                                                                                    | SRAM_DTC                                                                                          | RAM3                           | 0x2         | 20000000                                                                                                    | 0x40000                                                                                                    |                |             |             |
|                                                                                                    | RAM                                                                                                    | SRAM_ITC                                                                                          | RAM4                           | 0x0         | )                                                                                                    | 0x40000                                                                                                    |                |             |             |
|                                                                                                    | RAM                                                                                                    | SRAM_OC1                                                                                          | RAM5                           | 0x2         | 20240000                                                                                                    | 0x80000                                                                                                    |                |             |             |
|                                                                                                    | RAM                                                                                                    | SRAM_OC2                                                                                          | RAM6                           | 0x2         | 202c0000                                                                                                    | 0x80000                                                                                                    |                |             |             |
|                                                                                                    | RAM                                                                                                    | SRAM_OC                                                                                           | RAM7                           | 0x2         | 20340000                                                                                                    | 0x10000                                                                                                    |                |             |             |
|                                                                                                    | RAM                                                                                                    | SRAM_OC                                                                                           | RAM8                           | <b>0</b> x2 | 20350000                                                                                                    | 0x10000                                                                                                    |                |             |             |
|                                                                                                    | Add Flash                                                                                                    | Add RAM Sp                                                                                        | lit Join                       | Delete      | Import.                                                                                                    | Merge                                                                                                    | Export         | Generate    | che         |

2. Select the BOARD\_FLASH row in the table and then click the Delete button to remove the flash.

#### 3. Go to Settings and the Preprocessor entry

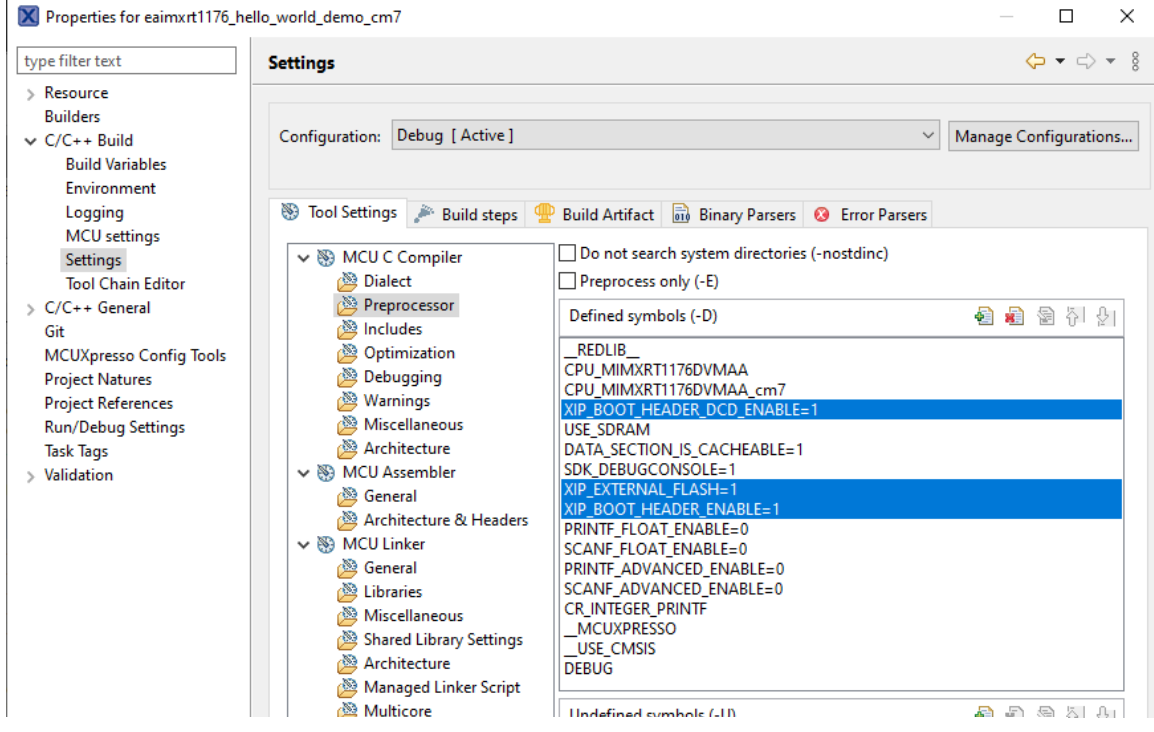

- There are three symbols that must be changed. The symbols are XIP\_BOOT\_HEADER\_DCD\_ENABLE, XIP\_EXTERNAL\_FLASH and XIP\_BOOT\_HEADER\_ENABLE. Double-click each one and change the value from 1 to 0 to disable the feature.
- Build the project and look at the output. The BOARD\_FLASH is no longer present and instead the SDRAM is used:

| 🕅 Installed SDKs 🔲 Pr    | roperties 🚇     | Problems 🔳 ( | Console 🕅  | Jerminal     |      |
|--------------------------|-----------------|--------------|------------|--------------|------|
|                          |                 |              |            | 10           | 010  |
|                          |                 |              |            |              | 4    |
| CDT Build Console [eaimx | (rt1176_hello_v | orld_demo_cm | 17]        |              |      |
| Building target: ea      | imxrt1176 b     | ello world   | demo cm7.a | axf          |      |
| Invoking: MCU Linke      | er              |              | _          |              |      |
| arm-none-eabi-gcc -      | nostdlib ->     | linker -Map  | ="eaimxrt: | 1176_hello_u | wor] |
| Memory region            | Used Siz        | e Region S   | ize %age   | Used         |      |
| BOARD_SDRAM:             | 33904           | B 16         | MB (       | 0.20%        |      |
| NCACHE_REGION:           | 0 0             | B 16         | MB (       | 0.00%        |      |
| SRAM_DTC_cm7:            | 0 0             | B 256        | KB (       | 0.00%        |      |
| SRAM_ITC_cm7:            | 0 0             | B 256        | KB (       | 0.00%        |      |
| SRAM_OC1:                | 0 0             | B 512        | KB (       | 0.00%        |      |
| SRAM_OC2:                | 0 0             | B 512        | KB (       | 0.00%        |      |
| SRAM_OC_ECC1:            | 0 0             | B 64         | KB (       | 0.00%        |      |
| SRAM_OC_ECC2:            | 0 0             | B 64         | KB (       | 0.00%        |      |
| Finished building t      | arget: eaim     | xrt1176 hel  | lo world ( | demo cm7.ax  | f    |

#### Page 23

#### 5.5 Troubleshooting

It is possible that a dialog like this pops up when building your project:

| MCUXpresso IDE                                                                                                    |                                        |                                        | ×                   |
|----------------------------------------------------------------------------------------------------|----------------------------------------|----------------------------------------|---------------------|
| Error                                                                                                    |                                        |                                        | $\bigotimes$        |
| Error while creating linker script for project eaimxrt1176_pxp_scale_cm4.<br>Script eaimxrt1176_pxp_scale_cm4_Debug.ld. Template linkscript.ldt                                                                                                    |                                        |                                        |                     |
| The following has evaluated to null or missing:<br>==> extralinksect.region [in template "extrasections_text.ldt" at line 8, column 7]                                                                                                    |                                        |                                        |                     |
| <ul> <li>FTL stack trace ("~" means nesting-related):</li> <li>Failed at: #if (extralinksect.region == memName [in template "extrasections_text.ldt" at l</li> <li>Reached through: #include "extrasections_text.ldt" [in template "main_text_section.ldt" at l</li> <li>Reached through: #include "main_text_section.ldt" [in template "linkscript_common.ldt" at l</li> <li>Reached through: #include "linkscript_common.ldt" [in template "linkscript.ldt" at line 3, c</li> </ul> | ine 8,<br>ine 21,<br>t line 1<br>olumn | column<br>, columr<br>13, colun<br>11] | 1]<br>1 1]<br>1n 1] |
|                                                                                                    |                                        | Cancel                                 |                     |

That error message appears because the project was not 100% imported and this happens sometimes if you select multiple projects to import at the same time. To fix the problem you have two choices:

Option 1: Right click the project, select Delete and make sure that the checkbox for deleting the content on the disk is filled in. You can then import that project again.

Option 2: Switch to a new workspace and only import that project.

### 6 Debug Interface

It is strongly recommended to use a debug/JTAG probe during program development. The low-cost MCU-Link (Pro) or LPC-Link2 are excellent choices. Keil ULINK2 and ULINKplus, as well as Segger JLINK, are also excellent debug probes.

There is a Cortex Debug interface connector (J11) on the *uCOM Carrier board*. It is a 2x5 pos, 50 mil pitch connector with a shroud. Note that pin 7 is present. Some debug probe connectors have plugged pin 7. Such a cable connector cannot be used.

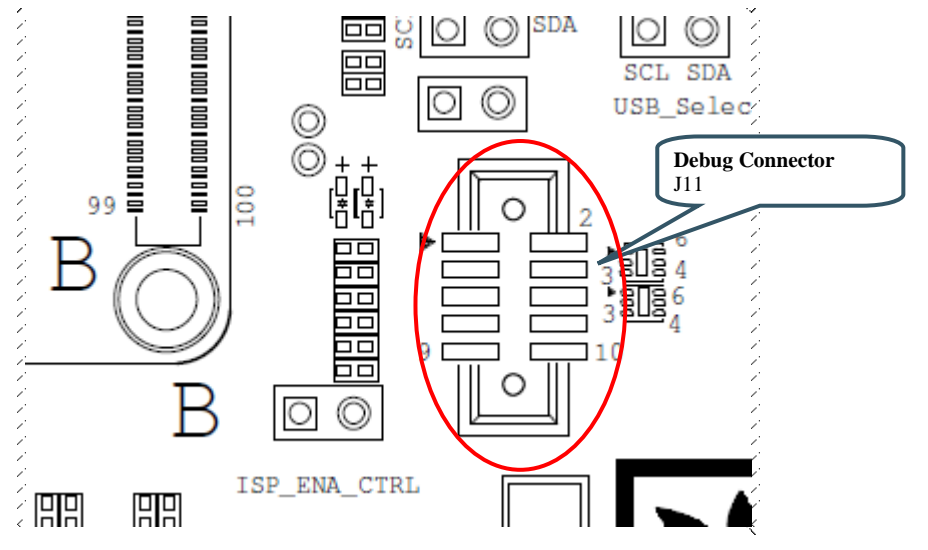

Figure 1 – Debug Interfaces on uCOM Carrier board

Note that due to the powering sequencing requirements on the i.MX family, the debug probe I/O voltage **MUST** follow the i.MX I/O voltage.

The debug adapter must not drive any output higher than the Vcc/Vref voltage (and if that voltage is zero, then the debug adapter must not drive any output signal). Vcc/Vref is pin 1 on J11.

Make sure the debug probe does not have a fixed output voltage, but rather follow Vcc/Vref. If using LPC-Link2 as debug interface, make sure there is **NO** jumper inserted in JP2 on the LPC-Link2.

### 6.1 J-LINK/J-TRACE Support

This section describes the steps necessary to get the Segger J-TRACE to work with NXP MCUXpresso and Keil uVision. The same instructions are likely to work for Segger J-LINK as well, but it has not been verified.

#### 6.1.1 Install J-LINK Software

Use version v6.90a or later to get the best support for J-TRACE/J-LINK. The latest version can be found here: https://www.segger.com/downloads/jlink/.

### 6.1.2 MCUXpresso

Build and then launch the debugger. MCUXpresso will detect the J-LINK / J-TRACE and configure itself correctly.

#### 6.1.3 Keil uVision

All projects have been configured to use CMSIS-DAP as debug hardware. Follow the steps below to switch to J-LINK/J-TRACE.

Change the Debugger from the default CMSIS-DAP to J-LINK / J-TRACE Cortex, as shown in picture below:

| Options for Target 'hello_world_demo_cm7 debug'       | ×                                                                                                    |  |  |  |
|-------------------------------------------------------|----------------------------------------------------------------------------------------------------|--|--|--|
| Device Target Output Listing User C/C++ (AC6) A       | sm Linker Debug Utilities                                                                                             |  |  |  |
| Limit Speed to Real-Time                              |                                                                                                    |  |  |  |
| Load Application at Startup Initialization File: Edit | Load Application at Startup Run to main() Initialization File: evkmimxrt1170_ram.ini Load Application at Startup Edit |  |  |  |
| Restore Debug Session Settings                        | Restore Debug Session Settings                                                                                        |  |  |  |
| 🔽 Breakpoints 🔽 Toolbox                               | I Breakpoints I Toolbox                                                                                               |  |  |  |
| ✓ Watch Windows & Performance Analyzer                | ✓ Watch Windows ✓ Tracepoints                                                                                         |  |  |  |
| Memory Display Viswer                                 | Memory Display 🔽 System Viewer                                                                                        |  |  |  |

Figure 2 – Setting Debug Interface in Keil uVision

| Open the settings dialog and change to the following settings: |  |
|----------------------------------------------------------------|--|
|                                                                |  |

| Cortex JLink/JTrace Target Driver Setup                                     | ×                                                               |
|-----------------------------------------------------------------------------|-----------------------------------------------------------------|
| Debug Trace Flash Download                                                  |                                                                 |
| J-Link / J-Trace Adapter SW                                                 | Device                                                          |
| SN: 203200309                                                               | IDCODE Device Name Move                                         |
| Device: J-Trace Cortex-M Rev.3                                              | WD Ox0BD11477 ARM CoreSight SW-DP                               |
| HW : V3.10 dll : V6.32g                                                     | Down                                                            |
| FW : J-Trace Cortex-M Rev.3 comp                                            | Automatic Dataction ID CODE:                                    |
| SW V 5 MHz V                                                                | Manual Configuration Device Name:                               |
| Auto Clk                                                                    | Add Delete Update IR len:                                       |
|                                                                             | ,,,,,,,                                                         |
| Connect & Reset Options<br>Connect: Normal  Reset: Core Reset after Connect | Cache Options<br>✓ Cache <u>C</u> ode<br>✓ Cache <u>M</u> emory |
| Interface     USB C TCP/IP     Network Settings     IP-Address     127 0    | Port (Auto: 0) Autodetect JLink Info                            |
| State: ready                                                                | Ping JLink Cmd                                                  |
|                                                                             |                                                                 |
|                                                                             | OK Cancel Apply                                                 |

Figure 3 – Configuring J-TRACE/J-LINK Interface in Keil uVision

Switch to the Flash Download tab and make sure that the flash algorithm is correct for the MCU according to this table:

| Product    | Flash Description                                     |
|------------|-------------------------------------------------------|
| iMX RT1064 | MIMXRT106x 4mB Winbond QSPI Flash, 4M, On-chip Flash  |
| iMX RT1166 | MIMXRT117x 16mB QuadSPI NOR Flash, 16M, Ext Flash SPI |
| iMX RT1176 | MIMXRT117x 16mB QuadSPI NOR Flash, 16M, Ext Flash SPI |

| Cortex JLink/JTrace Target Driver Setup                                                       | ortex JLink/JTrace Target Driver Setup |                                     |                       |  |  |
|-----------------------------------------------------------------------------------------------|----------------------------------------|-------------------------------------|-----------------------|--|--|
| Debug Trace Flash Download                                                                    |                                        |                                     |                       |  |  |
| Download Function<br>C Erase Full Chip Verify<br>C Erase Sectors Verify<br>Do not Erase Reset | and Run                                | RAM for Algorithm<br>Start: 0x20000 | 0000 Size: 0x8000     |  |  |
| Description                                                                                   | Device Size                            | Device Type                         | Address Range         |  |  |
| MIMXRT117x 16mB QuadSPI NOR Flash                                                             | 16M                                    | Ext. Flash SPI                      | 30000000H - 30FFFFFFH |  |  |

Figure 4 – Configuring Flash Programming for J-TRACE/J-LINK Interface in Keil uVision for iMX RT1176

This chapter describes how to download an application to the *iMX RT board* without using the IDE. Note that this section does not describe how to create the application code (create the application, compile and link it). It is assumed that a binary file exist that represent the application program.

As a reminder, there are two basic methods for program download:

ISP over USB Program Download

ISP is short for In-System Programming. The i.MX RT MCU contains a bootloader in ROM that can be enabled by pressing the ISP Enable push-button.

An application (*MCUXpresso Secure Provisioning Tools*) provided by NXP is needed on the PC for downloading and flashing the application code. It is this method that will be described in this chapter.

- o This method of programming is useful during production
- The *MCUXpresso Secure Provisioning Tools* application is needed to generate an authenticated or encrypted image of the application.
- Technically it is possible to program/flash without a JTAG probe (via NXP's MCUXpresso Secure Provisioning Tools application), but it is strongly recommended to use the proper tool for debugging - i.e., use a JTAG probe!

#### SWD/JTAG Debug Interface

Using this method, the application can be downloaded to internal SRAM, to external SDRAM or external flash.

This method is tightly integrated with the Integrated Development Environment (IDE) used. Specific scripts (and sometimes flash programming algorithms) must exist for the used IDE. Currently such scripts and drivers exist for Keil uVision/MDK, NXP MCUXpresso and IAR Embedded Workbench. For other IDEs, check supported functions.

 There are many different SWD/JTAG interfaces on the market. NXP has created the lowcost MCU-Link and LPC-LINK2, Keil has ULINK2/ULINKpro, Segger has J-LINK, etc.

#### 7.1 Install the Required Software

Download *MCUXpresso Secure Provisioning Tools* from NXP's website. It can be found under the *Tools* & *Software* tab for each MCU or directly here. The tool is available for Windows, MacOS and Linux but this document only covers the Windows use case. Patching and using the MacOS and Linux versions should be very similar with only paths and file names varying.

The default installation location is c:\nxp\MCUX\_Provi\_v2.1\ which will be referred to as <install directory> from now on.

#### 7.2 Prepare the Program to Flash

A program can be setup to run directly in external nor flash, in internal SRAM or in (external) SDRAM and the project must be modified accordingly. This is described in detail in section 7.2 *RT10xx/RT11xx Device Workflow* of the *User Manual - MCUXpresso Secure Provisioning Tools* that comes with the installation of the tool (filename: MCUXpresso Secure Provisioning Tools.pdf) or it can be viewed here: https://www.nxp.com/docs/en/user-guide/MCUXSPTUG.pdf

As an example, this is what was needed to prepare the led\_blinky demo application:

- 2) Select the "sdram\_debug" target
- 3) Open Project->Options-Output and make sure that "Create HEX File" is selected
- 4) Switch to the Linker tab and click Edit to open the scatter file in the background
- 5) Close the dialog with the OK button (to save the change made in step 3)
- 6) Modify the following lines in the scatter file:

| #define<br>#define | <pre>m_interrupts_start m_interrupts_size</pre> | 0x00000000<br>0x00000400 |
|--------------------|-------------------------------------------------|--------------------------|
| #define<br>#define | <pre>m_text_start m_text_size</pre>             | 0x00000400<br>0x0003FC00 |
| #define<br>#define | <pre>m_data_start m_data_size</pre>             | 0x80000000<br>0x01000000 |

#### to look like this:

| #define<br>#define | <pre>m_interrupts_start m_interrupts_size</pre> | <b>0x80002000</b><br>0x00000400 |
|--------------------|-------------------------------------------------|---------------------------------|
| #define<br>#define | <pre>m_text_start m_text_size</pre>             | 0x80002400<br>0x0001DC00        |
| #define<br>#define | m_data_start<br>m_data_size                     | 0x80020000<br>0x00DE0000        |

- 7) Save the file
- 8) Press F7 or Project->Build Target
- 9) There should now be a hex file here: <install\_dir>\eaimxrt1176\_sdk\_2\_10\_1\boards\evkmimxrt1170\de mo\_apps\led\_blinky\cm7\mdk\sdram\_debug\iled\_blinky\_cm7.hex

#### 7.3 Booting an Unsigned Image

Unsigned image is typically used for development. It's recommended to start with this boot type before working with secured images to verify that the executable image works properly.

The first step is to convert the prepared application into a bootable image:

Start with a new workspace, File->New Workspace...

| New Workspace                                     |                                                                   |                                                                        | ×      |
|---------------------------------------------------|-------------------------------------------------------------------|------------------------------------------------------------------------|--------|
| Workspace: c:\                                    | temp\sec1176\                                                     |                                                                        | Browse |
| Series<br>C LPC55Sxx<br>RT10xx<br>RT11xx<br>RTxxx | Processor<br>MIMXRT1165<br>MIMXRT1166<br>MIMXRT1171<br>MIMXRT1172 | <ul> <li>MIMXRT1173</li> <li>MIMXRT1175</li> <li>MIMXRT1176</li> </ul> |        |
|                                                   |                                                                   |                                                                        | Create |

- 2. Select a location for the workspace and which processor to use. Click Create.
- 3. Make sure that Boot Type is *Unsigned*
- Set Boot Device to flex-spi-nor/IS25LPxxxA\_IS25WPxxxA for iMX RT11xx targets. For the iMX RT1064 set the Boot Device to flex-spi-nor/W25Q32JV.
- 5. Switch to the Build Image tab
- 6. Select the Source executable image that was prepared in the previous section, i.e. iled\_blinky\_cm7.hex
- 7. If (and only if) the application uses SDRAM, select the *Use custom DCD* option and point to the dcd\_sdram.bin file from the <install directory>\bin\data\targets\mimxrt\*\ folder
- 8. Click Build Image

| MCUX                                                                                       | MCUXpresso Secure Provisioning - c:\temp\sec1176 — |            |                                          |        |                  |                                 |             |                | ×    |         |    |
|--------------------------------------------------------------------------------------------|----------------------------------------------------|------------|------------------------------------------|--------|------------------|---------------------------------|-------------|----------------|------|---------|----|
| File Targe                                                                                 | t Tools Help                                       |            |                                          |        |                  |                                 |             |                |      |         |    |
| Processor:                                                                                 | MIMXRT1176                                         | Boot Type: | Unsigned                                 | $\sim$ | Boot Device: fle | x-spi-nor/IS25LPxxxA_IS25WPxxxA | ∼ Edit      | Connection:    | USB  |         |    |
| 🖌 Build in                                                                                 | mage 🗸 Write                                       | image 🖉 k  | eys Management                           |        |                  |                                 |             |                |      |         |    |
| Source ex                                                                                  | ecutable image:                                    |            | c:\sdk_bld\eaimxrt1176_sdk_2_10_1\boards | \ev    | kmimxrt1170\dem  | no_apps\led_blinky\cm7\mdk\sdra | m_debug\ile | d_blinky_cm7.h | ex 🗸 | Brow    | se |
| Start addr                                                                                 | ess:                                               |            | 0x80002000                               |        |                  | ]                               |             |                |      | XIP: no |    |
| 🗌 Use cu                                                                                   | stom bootable i                                    | mage path: | bootable_images\iled_blinky_cm7.bin      |        |                  |                                 |             |                | ~    | Brow    | se |
| DCD (bina                                                                                  | ary): Custom                                       | ~          | C:\nxp\MCUX_Provi_v3.1\bin\data\targe    | ts∖I   | MIMXRT1176\evkn  | nimxrt1176_SDRAM_dcd.bin        |             |                | ~    | Brow    | se |
| Use the fo                                                                                 | Use the following keys:                            |            |                                          |        |                  |                                 |             |                |      |         |    |
| OTFAD                                                                                      | OTFAD Encryption Build Image                       |            |                                          |        |                  |                                 |             |                |      |         |    |
| Log                                                                                        |                                                    |            |                                          |        |                  |                                 |             |                |      |         |    |
| <pre>### RESULT of the script `Building image`: SUCCESS (return code = [0]SUCCESS) ^</pre> |                                                    |            |                                          |        |                  |                                 |             |                |      |         |    |
| Status o                                                                                   | Status of the operation: SUCCESS : Building image  |            |                                          |        |                  |                                 |             |                |      |         |    |
| Status of the last operation: SUCCESS : Building image                                     |                                                    |            |                                          |        |                  |                                 |             |                |      |         |    |

To write the image:

- 1. Switch to the Write Image tab
- 2. Make sure that the Use built image option is selected
- 3. Connect the hardware to the PC using micro-B to A USB cables in both J26 and J29 connectors

- 4. Put the hardware in ISP mode:
  - a. Push and hold down the ISP enable button
  - b. Press the Reset button
  - c. Release the Reset button
  - d. Wait 1 seconds
  - e. Release the ISP enable button
- 5. Press the Write Image button
- 6. When finished, press the Reset button on the hardware to run the program

| MCUXpresso Secure             | MCUXpresso Secure Provisioning - c:\temp\sec1176 — |     |              |                                    |        |               |       | $\times$  |    |
|-------------------------------|----------------------------------------------------|-----|--------------|------------------------------------|--------|---------------|-------|-----------|----|
| File Target Tools H           | lelp                                               |     |              |                                    |        |               |       |           |    |
| Processor: MIMXRT11           | 6 Boot Type: Unsigned                              | ~   | Boot Device: | flex-spi-nor/IS25LPxxxA_IS25WPxxxA | ~ Edit | Connection:   | JSB   |           |    |
| 🗸 Build image 🗸 W             | ✓ Build image ✓ Write image Ø Keys Management      |     |              |                                    |        |               |       |           |    |
| Bootable Image to be          | written                                            |     |              |                                    |        |               |       |           |    |
| Use built image               |                                                    |     |              |                                    |        |               |       |           |    |
| Image path:                   | bootable_images\iled_blinky_cm7_nopadding.bin      |     |              |                                    |        |               | ~     | Browse    |    |
| Additional Input Files        | d for write operation                              |     |              |                                    |        |               |       |           |    |
| Advanced<br>Start FlashLoader | OTP Configuration                                  |     |              |                                    |        | Enable securi | ity [ | Write Ima | ge |
| Log                           |                                                    |     |              |                                    |        |               |       |           |    |
| ### RESULT of the             | script `Writing Image`: SUCCESS (return code =     | [0] | SUCCESS)     |                                    |        |               |       |           | ^  |
| Status of the oper            | ation: SUCCESS : Writing Image                     |     |              |                                    |        |               |       |           | ~  |
| Status of the last operation  | on: SUCCESS : Writing Image                        |     |              |                                    |        |               |       |           |    |

#### 7.4 Booting an Authenticated or Encrypted Image

The *MCUXpresso Secure Provisioning Tools* support authenticated (signed) and encrypted (signed+encrypted) images. This is described in detail in the User Manual for the tool. A couple of **very important notes**:

- 1. Encrypted images cannot be used for applications that execute directly in the flash (XiP).
- Burning the fuses in the processor is an irreversible operation. If the fuses are burned and the key is lost then there is no way to burn anything again on that hardware so make sure to backup the (generated) keys <u>BEFORE</u> burning them to the hardware.
- 3. If the instructions mention setting the SW7 DIP to the board to 0001 it means putting the board into ISP mode. This is done on the Developers Kit by:
  - a. Push and hold down the ISP enable button
  - b. Press the Reset button
  - c. Release the Reset button
  - d. Wait 1 seconds
  - e. Release the ISP enable button

This chapter contains information about the terminal connection that exist on the *uCOM Carrier Board*, and how to setup a terminal application on the PC. The terminal connection connects UART1 of the i.MX RT to a virtual COM port over the USB interface available on J29. The terminal is commonly used during program development.

#### 8.1 UART-to-USB Bridge

The UART-to-USB bridge chip (FT230XS-R from FTDI) on the *uCOM Carrier Board* connects to UART channel #1 on the i.MX RT. It exists to simplify connection to a PC because serial ports are not so common any more, especially not on laptops. The USB port also offers the possibility to power the board.

There are two LEDs, transmit from the board (LED9) and receive to the board (LED8), that signal communication activity.

See picture below for locating relevant components.

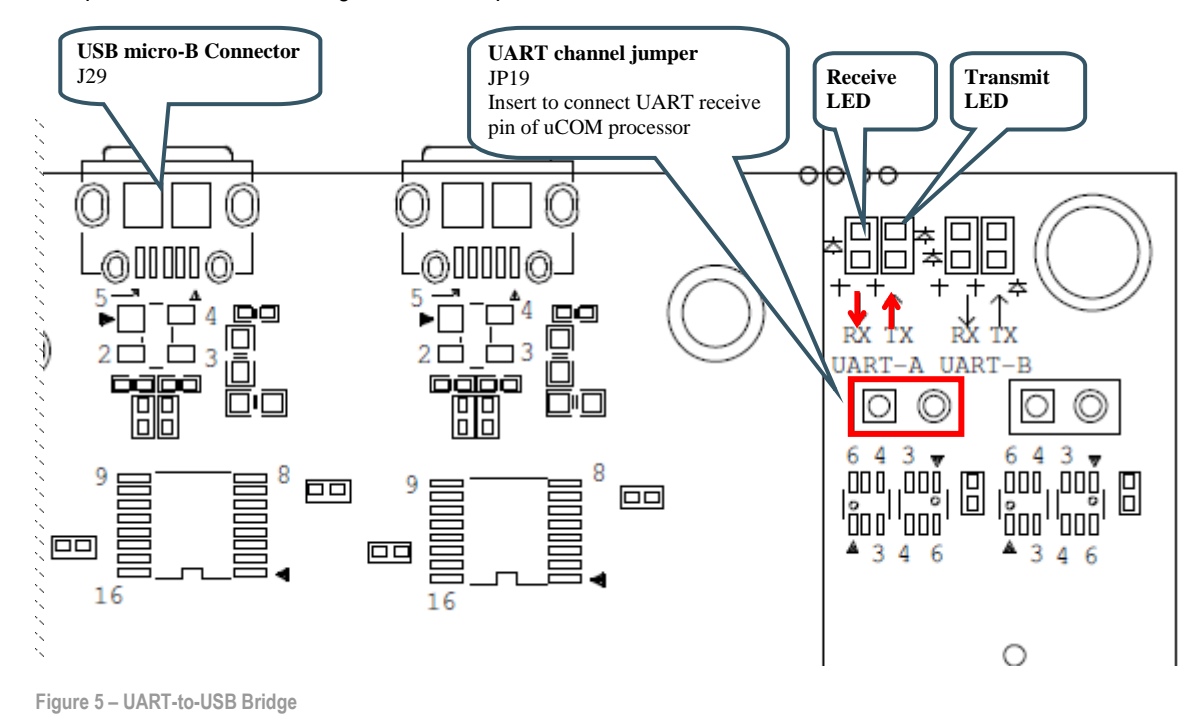

#### 8.2 Terminal Application on the PC

Begin by connecting the micro-B USB connector to J29, see picture above. Connect the other end of the USB cable to the PC. The PC will typically immediately begin installing drivers automatically for the UART-to-USB bridge that creates a Virtual COM port, if they are not already installed. If you have problems the drivers can be downloaded from the links below:

http://www.ftdichip.com/Drivers/VCP.htm http://www.ftdichip.com/Support/Documents/InstallGuides.htm

When the driver has been installed, a new COM port will be listed under "Ports" in the Device Manager as shown in Figure 6. Please note that the actual port number will most likely be different on your computer.

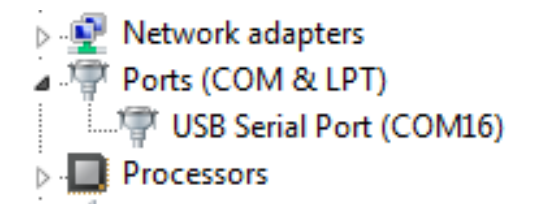

Figure 6 – Virtual COM port shown in device manager

The next step is to open a terminal application and attached it to the Virtual COM port that has just been created. The baud rate should be **115200**.

Some development environments/IDEs have a built-in terminal application that can be used. Sometimes it is better to have a terminal application with more features. For increased flexibility, we recommend using any of the two alternative terminal applications presented in the following sub-sections.

#### 8.2.1 Tera Term Terminal Emulation Application

We recommend that you use **Tera Term** which can be downloaded and installed from either of the links below.

https://ttssh2.osdn.jp/index.html.en http://sourceforge.jp/projects/ttssh2/releases/

Launch *Tera Term*. The first time it launches, it will show you the following dialog. Select the serial option. Assuming the USB cable is connected to the *uCOM Carrier Board*, there should be a COM port automatically populated in the list.

| Tera Term: New cor | inection                                                                         | X                                                          |
|--------------------|----------------------------------------------------------------------------------|------------------------------------------------------------|
| © тср <u>и</u> р   | Hos <u>t</u> : myhost.exa<br>Hist <u>o</u> ry<br>Service: Telnet<br>SSH<br>Other | TCP port#: 22<br>SSH version: SSH2 v<br>Protocol: UNSPEC v |
| ⊚ S <u>e</u> rial  | Po <u>r</u> t: COM15: US<br>OK Cancel                                            | B Serial Port (COM15) -                                    |

Figure 7 – Tera Term New Connection Window

Configure the serial port settings (using the COM port number identified earlier) to 115200 baud rate, 8 data bits, no parity and 1 stop bit. To do this, go to Setup  $\rightarrow$  Serial Port and change the settings.

| Tera Term: Serial port setup                                |                      |  |  |  |  |  |  |  |
|-------------------------------------------------------------|----------------------|--|--|--|--|--|--|--|
| <u>P</u> ort:                                               | СОМ                  |  |  |  |  |  |  |  |
| <u>B</u> aud rate:                                          | <u>115200</u> ▼      |  |  |  |  |  |  |  |
| <u>D</u> ata:                                               | 8 bit 🔹 Cancel       |  |  |  |  |  |  |  |
| P <u>a</u> rity:                                            | none 🔻               |  |  |  |  |  |  |  |
| <u>S</u> top:                                               | 1 bit ▼ <u>H</u> elp |  |  |  |  |  |  |  |
| Elow control:                                               | none 🔻               |  |  |  |  |  |  |  |
| Transmit delay<br>O msec <u>/c</u> har O msec <u>/l</u> ine |                      |  |  |  |  |  |  |  |

Figure 8 – Tera Term Serial Port Setup

Verify that the connection is open. If connected, Tera Term will show something like below in its title bar.

| 🜉 COM15 - Tera Term VT |              |               |                  |                |              |  |  |  |  |
|------------------------|--------------|---------------|------------------|----------------|--------------|--|--|--|--|
| <u>F</u> ile           | <u>E</u> dit | <u>S</u> etup | C <u>o</u> ntrol | <u>W</u> indow | <u>H</u> elp |  |  |  |  |
|                        |              |               |                  |                |              |  |  |  |  |

Figure 9 – Tera Term Menu

#### 8.2.2 PuTTY terminal emulation application

Alternatively, you can use **PuTTY**. It is another commonly used terminal emulation application. PuTTY can be downloaded and installed from the link below.

http://www.chiark.greenend.org.uk/~sgtatham/putty/download.html

Launch PuTTY by either double clicking on the \*.exe file you downloaded or from the Start menu, depending on the type of download you selected.

In the window that launches, select the Serial radio button and enter the COM port number that you determined earlier. Also enter the baud rate, in this case 115200.

| Category:                                                                                      |                                            |                             |  |  |  |
|------------------------------------------------------------------------------------------------|--------------------------------------------|-----------------------------|--|--|--|
| <ul> <li>Session</li> <li>Logging</li> <li>Terminal</li> <li>Keyboard</li> <li>Bell</li> </ul> | Basic options for your PuTTY session       |                             |  |  |  |
|                                                                                                | Specify the destination you<br>Serial line | want to connect to<br>Speed |  |  |  |
|                                                                                                | COM12                                      | 115200                      |  |  |  |
| Features                                                                                       | Connection type:<br>Raw Telnet I           | Rlogin 🔘 SSH 🛛 🧿 Serial     |  |  |  |

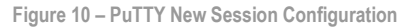

Click Open to open the serial connection. Assuming the FTDI cable is connected and you entered the correct COM port, the terminal window will open. If the configuration is not correct, PuTTY will alert you.

### **9** Booting from External Memory

The i.MX RT MCU does not have any internal flash memory for storing the application. It must be stored in an external memory. The i.MX RT1064 is no exception, but NXP has packaged a QSPI flash chip inside the same package as the microcontroller itself, so it looks like the flash memory is internal. From a program development and memory layout point of view, all i.MX RT microcontrollers are designed the same.

On the *iMX RT1064 uCOM board*, the flash memory is inside the package (as mentioned above) and is a 4MByte QSPI memory.

On the *iMX RT1166/RT1176 uCOM boards*, the flash memory is an external 16Mbyte QSPI memory.

The i.MX RT MCU always boots (i.e., starts executing) from these respective QSPI flash memories.

First, let's investigate the three use-cases when executing an application. The picture below illustrates the first main use-case when executing an application.

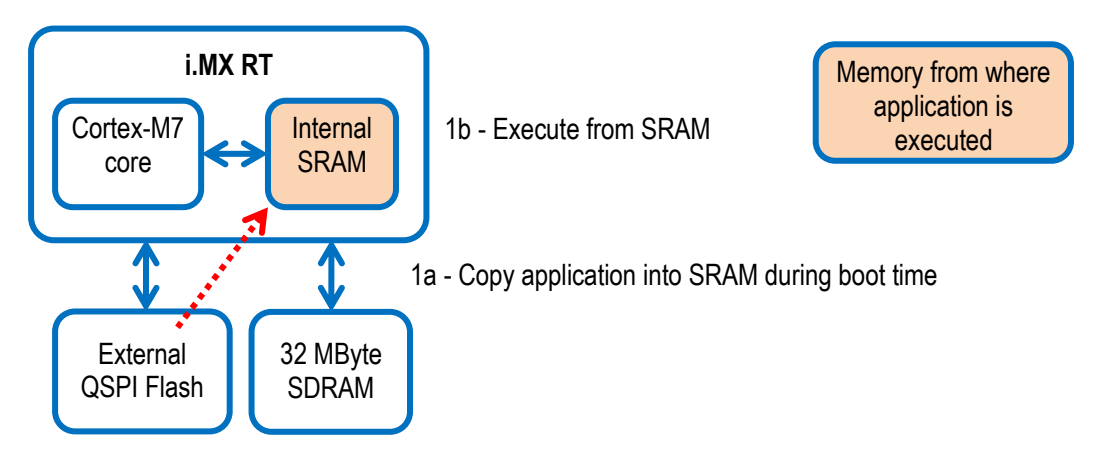

Figure 11 - i.MX RT and External QSPI flash - Executing from SRAM

- 1. The application is stored in the external flash and the bootloader (inside the i.MX RT) copies it into internal SRAM and then run from there.
  - a. The execution performance will be the highest in this setup.
  - b. During program development the application is just downloaded to internal SRAM by the debugger. There is no need to first download the application to the external flash memory. The address (in SRAM) where the application is downloaded is the same that it will be copied to by the on-chip bootloader in a final deployed system.

The second use-case is illustrated below. It is the default option supported when compiling and building the Xip targets.

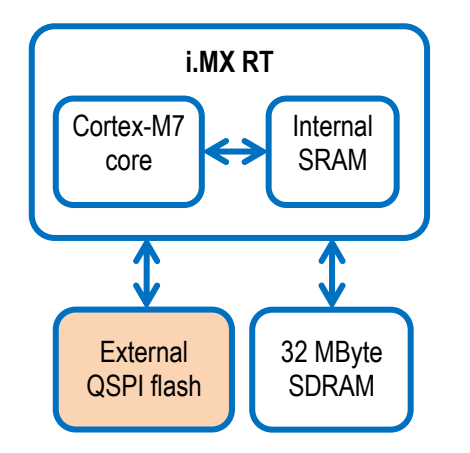

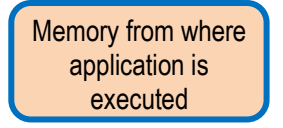

Figure 12 – i.MX RT and QSPI flash - Executing from external flash

Note that on the i.MX RT1064 microcontroller, the external flash is inside the same package, but the overall architecture is still the same.

- 2. The application is stored in the external flash and executed from there. In this case, the internal SRAM is probably too small for the application or is simply used for other things like data storage.
  - a. The execution performance will be considerably lower than the performance when executing from internal SRAM.
  - b. During program development the application must be downloaded/flashed to the external flash memory before debugging starts. This is normally handled automatically by the IDE (Integrated Development Environment).

The third use-case is just a mixture of the two main ones. Two, or more memories, are used for storing executable code.

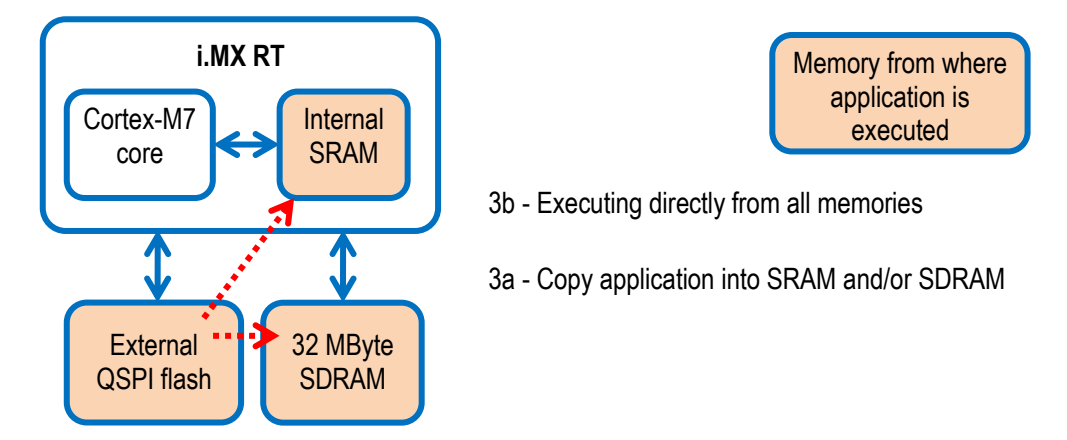

Figure 13 - i.MX RT and QSPI flash - Executing from all memories

- 3. The third setup is a mixture of the two above. Part of the application is copied into SRAM and/or SDRAM and part is executed directly from the external flash. A reason for placing part of an application in SRAM can be a need for highest performance for a data processing algorithm or a time critical interrupt service routine.
  - a. Note that this is a more complicated system architecture. The application must implement a dynamic loader that can copy code from the external flash to SRAM, either on-demand or in a pre-scheduled way. The linker script can be much more complicated because of this. There is no general solution for this system solution. Every system must be individually investigated in order to select and implement the best solution.

### 10 Troubleshooting

#### 10.1 Cannot debug / download

In some cases, the IDE complains about not being able to connect to the target. This is most likely because the program already running on the target is interfering. If you, for example, get a dialog in MCUXpresso similar to Figure 14 below the reason is most likely because of an interfering application.

| X                                                                      |      |        |         | ×      |  |  |  |  |  |
|------------------------------------------------------------------------|------|--------|---------|--------|--|--|--|--|--|
| SWD Configuration                                                      |      |        |         |        |  |  |  |  |  |
| 8 0 available SWD Devices detected.<br>Connect a device and try again. |      |        |         |        |  |  |  |  |  |
| Device                                                                 | Name | TAP Id | Details |        |  |  |  |  |  |
|                                                                        |      |        |         |        |  |  |  |  |  |
| -                                                                      |      |        |         |        |  |  |  |  |  |
|                                                                        |      |        |         |        |  |  |  |  |  |
| ?                                                                      |      |        | OK      | Cancel |  |  |  |  |  |

Figure 14 - No SWD Devices detected

The solution is to put the hardware in ISP mode before starting the flash/debug operation in the IDE. To do this you need to press a couple of buttons on the carrier board, see Figure 15.

- 1. Push and hold down the ISP enable button
- 2. Press the Reset button
- 3. Release the Reset button
- 4. Wait 1 second
- 5. Release the ISP enable button

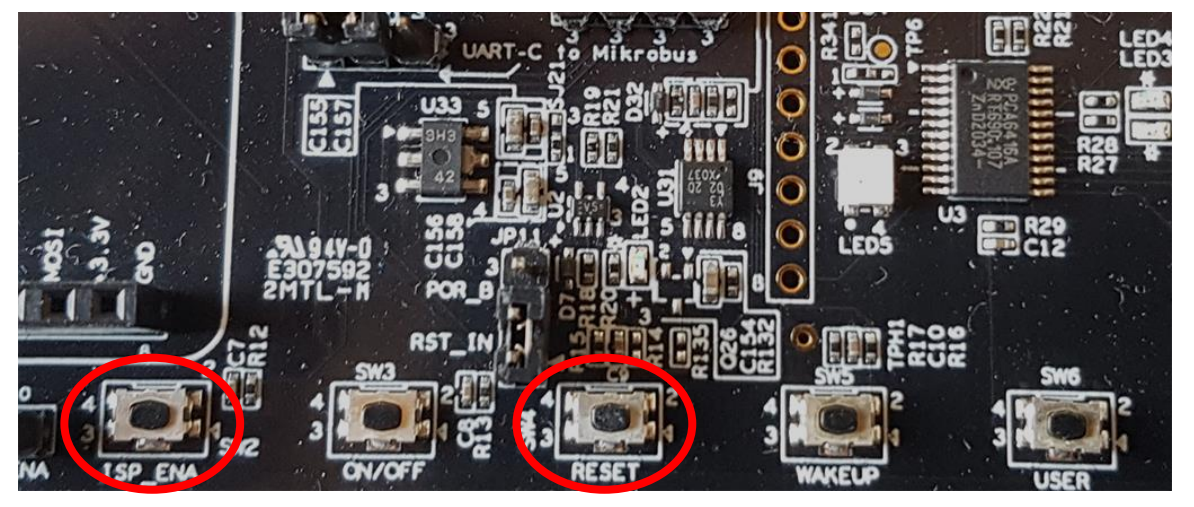

Figure 15 - Buttons on uCOM carrier board

If the LPC-Link2 debugger is used then there are some additional things to note:

- Make sure that the J2 jumper on the LPC-Link2 is not inserted. If the jumper is inserted/closed then the target will be powered by the LPC-Link2 which might be too much power for the usb port that the LPC-Link2 is connected to.
- 2. If the LPC-Link2 is not found by the IDE and you are working on a laptop then try using a powered usb hub instead.
- 3. The troubleshooting section in this forum post has a couple of additional things to try: https://community.nxp.com/thread/388964
- 4. There is a Using and troubleshooting LPC-Link2 in the Appendix Additional Hints and Tips of the User Guide for MCUXpresso IDE. The location of the document is c:\nxp\MCUXpressoIDE\_11.0.0\_2516\MCUXpresso\_IDE\_User\_Guide.pdf if the IDE was installed with the default settings (correct path for your specific version of MCUXpresso).

### 11 Things to Note

#### 11.1 ESD Precaution

Please note that the *iMX RT uCOM Board* and *uCOM Carrier Board* come without any case/box and all components are exposed for finger touches – and therefore extra attention must be paid to ESD (electrostatic discharge) precaution.

Make it a habit always to first touch the metal surface of one of the USB, uSD or Ethernet connectors for a few seconds with both hands before touching any other parts of the boards. That way, you will have the same potential as the board and therefore minimize the risk for ESD.

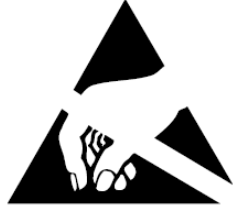

Never touch directly on the *iMX RT uCOM Board* and in general as little as possible on the *uCOM Carrier Board*. The push-buttons on the *uCOM Carrier Board* have grounded shields to minimize the effect of ESD.

Note that Embedded Artists does not replace boards that have been damaged by ESD.

#### 11.2 General Handling Care

Handle the *iMX RT uCOM Board* and *uCOM Carrier Board* with care. The boards are not mounted in a protective case/box and are not designed for rough physical handling. Connectors can wear out after excessive use. The *uCOM Carrier Board* is designed for prototyping use, and not for integration into an end-product.

For boards with LCD, do not exercise excessive pressure on the LCD glass area. That will damage the display. Also, do not apply pressure on the flex cables connecting the LCD/touch screen. These are relatively sensitive and can be damaged if too much pressure is applied to them.

Note that Embedded Artists does not replace boards where the LCD has been improperly handled.

#### 11.3 OTP Fuse Programming

The i.MX RT MCU has on-chip OTP fuses that can be programmed. Once programmed, there is no possibility to reprogram them.

*iMX RT uCOM Boards* are delivered with OTP fuse programming to boot from external QSPI flash. The rest of the fuses are completely up to the user to decide if OTP fuses shall be programmed and in that case, which ones.

Note that Embedded Artists does not replace iMX RT uCOM Boards because of wrong OTP programming. It's the user's responsibility to be absolutely certain before OTP programming and not to program the fuses by accident.

### 12 Disclaimers

Embedded Artists reserves the right to make changes to information published in this document, including, without limitation, specifications and product descriptions, at any time and without notice. This document supersedes and replaces all information supplied prior to the publication hereof.

Customer is responsible for the design and operation of their applications and products using Embedded Artists' products, and Embedded Artists accepts no liability for any assistance with applications or customer product design. It is customer's sole responsibility to determine whether the Embedded Artists' product is suitable and fit for the customer's applications and products planned, as well as for the planned application and use of customer's third party customer(s). Customers should provide appropriate design and operating safeguards to minimize the risks associated with their applications and products. Customer is required to have expertise in electrical engineering and computer engineering for the installation and use of Embedded Artists' products.

Embedded Artists does not accept any liability related to any default, damage, costs or problem which is based on any weakness or default in the customer's applications or products, or the application or use by customer's third party customer(s). Customer is responsible for doing all necessary testing for the customer's applications and products using Embedded Artists' products in order to avoid a default of the applications and the products or of the application or use by customer's third party customer(s). Embedded Artists does not accept any liability in this respect.

Embedded Artists does not accept any liability for errata on individual components. Customer is responsible to make sure all errata published by the manufacturer of each component are taken note of. The manufacturer's advice should be followed.

Embedded Artists does not accept any liability and no warranty is given for any unexpected software behavior due to deficient components.

Customer is required to take note of manufacturer's specification of used components, for example MCU, SDRAM and FLASH. Such specifications, if applicable, contains additional information that must be taken note of for the safe and reliable operation. These documents are stored on Embedded Artists' product support page.

All Embedded Artists' products are sold pursuant to Embedded Artists' terms and conditions of sale: http://www.embeddedartists.com/sites/default/files/docs/General\_Terms\_and\_Conditions.pdf

No license, express or implied, by estoppel or otherwise, to any intellectual property rights is granted under this document. If any part of this document refers to any third party products or services it shall not be deemed a license grant by Embedded Artists for the use of such third party products or services, or any intellectual property contained therein or considered as a warranty covering the use in any manner whatsoever of such third party products or services or any intellectual property contained therein.

UNLESS OTHERWISE SET FORTH IN EMBEDDED ARTISTS' TERMS AND CONDITIONS OF SALE EMBEDDED ARTISTS DISCLAIMS ANY EXPRESS OR IMPLIED WARRANTY WITH RESPECT TO THE USE AND/OR SALE OF EMBEDDED ARTISTS PRODUCTS INCLUDING WITHOUT LIMITATION IMPLIED WARRANTIES OF MERCHANTABILITY, FITNESS FOR A PARTICULAR PURPOSE (AND THEIR EQUIVALENTS UNDER THE LAWS OF ANY JURISDICTION), OR INFRINGEMENT OF ANY PATENT, COPYRIGHT OR OTHER INTELLECTUAL PROPERTY RIGHT.

UNLESS EXPRESSLY APPROVED IN WRITING BY THE CEO OF EMBEDDED ARTISTS, PRODUCTS ARE NOT RECOMMENDED, AUTHORIZED OR WARRANTED FOR USE IN MILITARY, AIR CRAFT, SPACE, NUCLEAR, LIFE SAVING, OR LIFE SUSTAINING APPLICATIONS, NOR IN PRODUCTS OR SYSTEMS WHERE FAILURE OR MALFUNCTION MAY RESULT IN PERSONAL INJURY, DEATH, OR SEVERE PROPERTY OR ENVIRONMENTAL DAMAGE.

Resale of Embedded Artists' products with provisions different from the statements and/or technical features set forth in this document shall immediately void any warranty granted by Embedded Artists

for the Embedded Artists' product or service described herein and shall not create or extend in any manner whatsoever, any liability of Embedded Artists.

This document as well as the item(s) described herein may be subject to export control regulations. Export might require a prior authorization from national authorities.

#### 12.1 Definition of Document Status

**Preliminary** – The document is a draft version only. The content is still under internal review and subject to formal approval, which may result in modifications or additions. Embedded Artists does not give any representations or warranties as to the accuracy or completeness of information included herein and shall have no liability for the consequences of use of such information. The document is in this state until the product has passed Embedded Artists product qualification tests.

**Approved** – The information and data provided define the specification of the product as agreed between Embedded Artists and its customer, unless Embedded Artists and customer have explicitly agreed otherwise in writing.